## **HOW TO CREATE A TURNING ACCOUNT** & REGISTER DEVICES THROUGH BLACKBOARD

1. Log into Blackboard.

- 2. Select the course you will be using clicker.
- 3. Locate and click the "Turning Account Registration Cloud" link on the course menu.
- 4. Your UTRGV email address (xxx.utrgv.edu) should be populated. Otherwise, enter your UTRGV email address and click "Create an account". A verification email will be sent to your UTRGV email.
- 5. Check your email and click the verification link. Note. It miaht take a few minutes. If you can't see the email, check in your Clutter fo
- 6. Enter all required fields as noted by the \* asterisks. Check License Agreement box and click "Finish". Note: Role – St
- 7. If you have a license code and/or device ID enter them in t box and click "Redeem and/or Register".
- 8. Click "Finish".
- 9. The TurningAccount Dashboard displayed. If you see 3 gr you registered successfully.

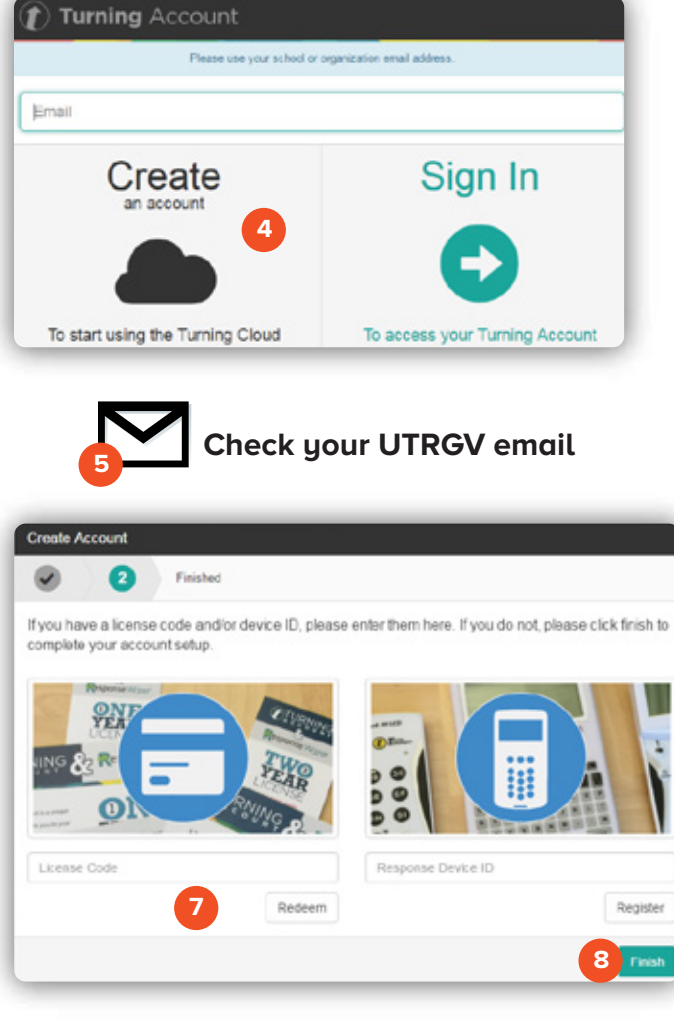

Brownsville Campus

**Edinburg Campus** 

Office: Casa Bella (BCASA) 613 Office: Education Complex (EDUC) 2.202 Phone: 956-882-6792 Fax: 956-882-6751

utrgv.edu/coltthelp | utrgv.edu/online

Phone: 956-665-5327 Fax: 956-665-5276

| night take a lew                                                                                                    |                                                                                                    |
|----------------------------------------------------------------------------------------------------|----------------------------------------------------------------------------------------------------|
| folder.                                                                                                    | Tegrity Classes                                                                                                    |
| ck End User                                                                                                    | Bb Collaboarate                                                                                                    |
| Student                                                                                                    |                                                                                                    |
| n the appropriate                                                                                                    | Email                                                                                                    |
|                                                                                                    | My Grades                                                                                                    |
| green checkmarks,                                                                                                    | Help                                                                                                    |
|                                                                                                    | Turning Assount                                                                                                    |
|                                                                                                    | Registration - Cloud                                                                                                    |
|                                                                                                    |                                                                                                    |
| Create Account                                                                                                    |                                                                                                    |
| Enter Account Information                                                                                                    | (2)                                                                                                    |
| First Name * 6                                                                                                    | Last Name *                                                                                                    |
|                                                                                                    |                                                                                                    |
| Role *                                                                                                    | Country *                                                                                                    |
|                                                                                                    | United States     *                                                                                                    |
| Market *                                                                                                    | -                                                                                                    |
|                                                                                                    |                                                                                                    |
| Password *                                                                                                    | Confirm Password *                                                                                                    |
| At least 8 characters law                                                                                                    | Matches the confirm successory                                                                                                    |
| Contains at least one lowercase letter                                                                                           |                                                                                                    |
| Contains at least one uppercase letter                                                                                           |                                                                                                    |
| Contains at least one number                                                                                                    |                                                                                                    |
| By checking this, you agree to comply with the End-Or                                                                            | ser License Agreement and Terms of Use                                                                                                    |
|                                                                                                    | Finish                                                                                                    |
|                                                                                                    |                                                                                                    |
| (1) Turning Account                                                                                                    | 9                                                                                                    |
| Veloome John Doe!                                                                                                    |                                                                                                    |
|                                                                                                    |                                                                                                    |
| The Strengt                                                                                                    |                                                                                                    |
| Partipets.                                                                                                    | General General Bysiles                                                                                                    |
|                                                                                                    |                                                                                                    |
| Statut Tree Organization                                                                                                    |                                                                                                    |
| <ul> <li>University of feese file (server) V</li> </ul>                                                                          | day - was depined.                                                                                                    |
| Lauraing Managament System Li                                                                                                    | es.                                                                                                    |
|                                                                                                    |                                                                                                    |
| Is. Waar Account Complete?                                                                                                    |                                                                                                    |
| Pyran experience of discess a systemic M<br>precipies account intrody the DHS (db)<br>Pyran tead further instructions, real Turn | engineem typerio (AM), yoo accounting to equival to be lefted to you approach of AM. So cannot, sign in to<br>provide by you arginitation.<br>or given being manifely painting to interactions to properly redeem learness and signifier clockers, an use the researce en |
| Make Tutorate (Technical Report ) Rep                                                                                            | ningtur Guiles                                                                                                    |
|                                                                                                    |                                                                                                    |
|                                                                                                    |                                                                                                    |

Ċ.

Test Course

Welcome

Calendar

Content

Assessment

Discussions

Announcements

The University of Texas Rio Grande Vallev

Center for Online Learning & Teaching Technology

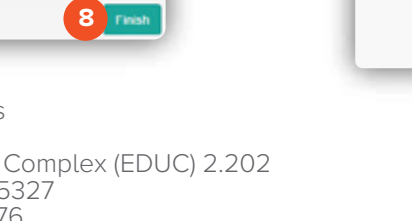